# インストール~新規登録方法

kiyose

AA

※画面イメージは実際のアプリの画面と異なる場合があります。

### 新規登録方法

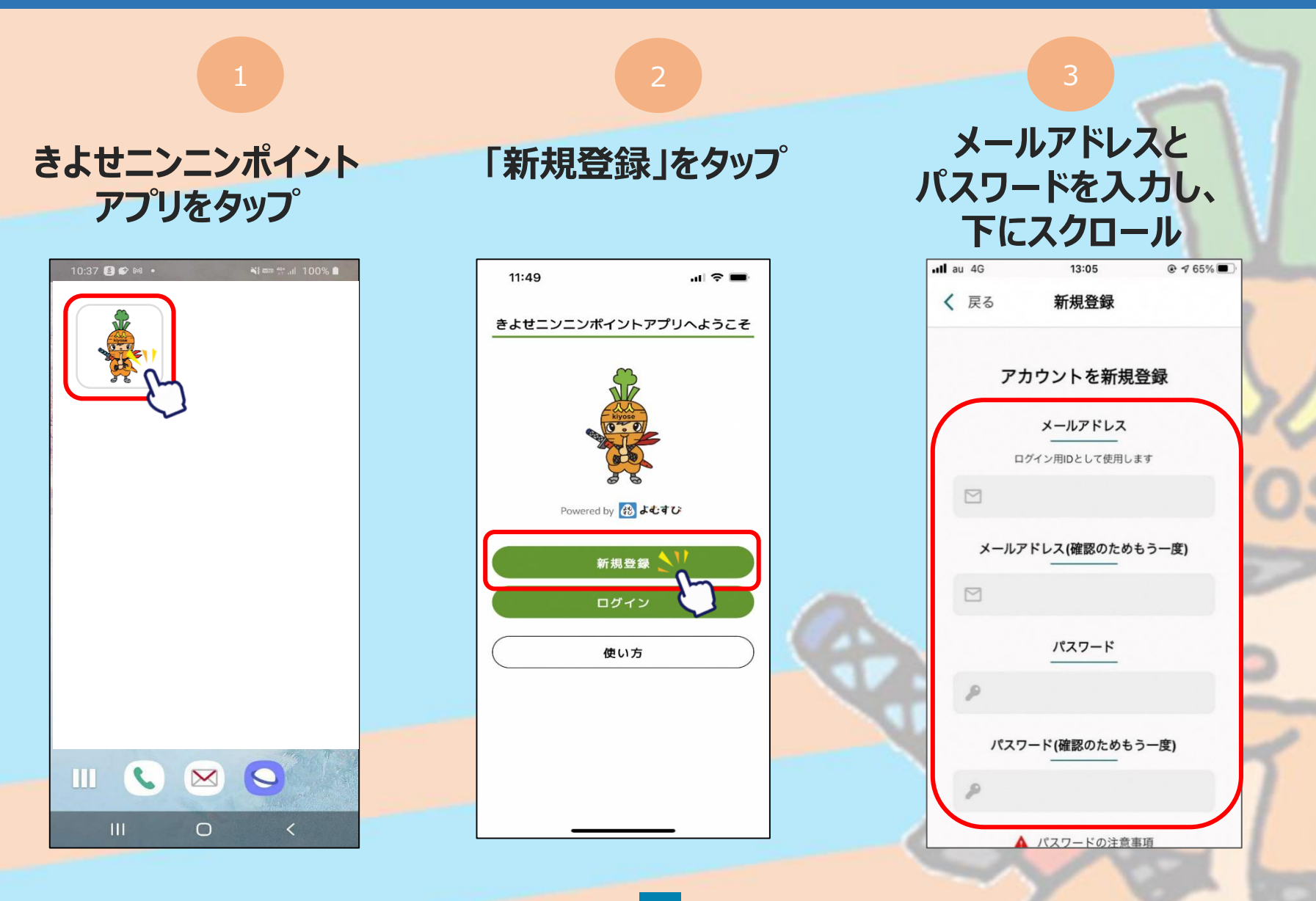

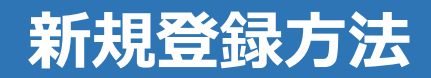

### 利用規約・プライバシーポリシーに 同意するにチェックをいれ、「新規登録」をタップ

| 11:51                                                                                                    | al 🗢 🖿                                      | 11:51                                                                                                    | ul 🗢 🔳                                                                 |   | 11:51                                           | ul ≎ <b>■</b>                                          |                                        | 11:53          |                                        | al 🗢 🖿                |
|----------------------------------------------------------------------------------------------------|---------------------------------------------|----------------------------------------------------------------------------------------------------|------------------------------------------------------------------------|---|-------------------------------------------------|--------------------------------------------------------|----------------------------------------|----------------|----------------------------------------|-----------------------|
| く 戻る 新規                                                                                                    | 登録                                          | く 戻る 🔰                                                                                                    | 新規登録                                                                   |   | く 戻る                                            | 新規登録                                                   |                                        | đ              | 6店やイベントを                               | 調べる                   |
| <ul> <li>パスワードの注意事項</li> <li>他のサービスで利用しているパスワードを利用しないようにしてください</li> <li>逆点に使用したものは街力使用しないでくたさい</li> <li>第三者が容易と進動できるパスワード(生年月日、電話者)、氏名等)は利用しないでください</li> <li>まとはニンニンポイントアプリ利用規約</li> <li>消系(目的)</li> <li>1本規約は、フェリカボケットマーケティング株式会社(以下、「当社」)が提供する清瀬ニンニンポイントアプリ及び関連するサービスの利用条件について定めます</li> </ul> |                                             | <ul> <li>途定める細則、マニュアル等は、本規約と一体で適用されるものとします。</li> <li>第2条(定意)</li> <li>本規約における次の用語の意味は、下記のとおりです。</li> <li>(1)「本アプリ」とは、当社または第二者が提供するセリービスを統合的に利用するために、当社が提供するスマ</li> </ul> |                                                                        |   | (105-0003 東)<br>続行するには、規制                       |                                                        | アプリを使って<br>あなたの知らない素敵なお店を<br>見つけるチャンス! |                |                                        |                       |
|                                                                                                    |                                             |                                                                                                    |                                                                        |   | 「きよせニンニン                                        | <b>ルボイントアプリ」ボイント利用規約</b><br>ハト「きよせニンニンボイント」 ポイン        |                                        | ANT CONTRACTOR |                                        | Cas Man S             |
|                                                                                                    |                                             | 続行するには、規約に同<br><b>プライ</b>                                                                                                    | 意する必要があります<br><sup>•</sup> バシーポリシー                                     |   | トサービス利用<br>第1条(総則)<br>本規約は、清瀬<br>ト」を利用され        | 1秒<br>5地感ポイント「きよゼニンニンポイン<br>5方が順守いただく事項を定めるもので         |                                        | *+ 3           |                                        | Comment of the second |
| 2 当社が、本サービスの利用<br>途定める細則、マニュアル等<br>れるものとします。                                                                                                    | &件等の詳細について、別<br>は、本規約と一体で適用さ                | プライバシーポリシー<br>■個人情報の取扱いに                                                                                                    | ついて/個人情報に関する公表事                                                        |   | す。<br>第2条 (用語の)<br>「本サービス」:                     | 2義)<br>: 清瀬市地域ポイント「きよせニンニン                             |                                        |                | ************************************** |                       |
| 第2条(定義)<br>本規約における次の用語の意<br>(1)「本アプリ」とは、当社ま<br>ービスを統合的に利用するた                                                                                                    | 味は、下記のとおりです。<br>たは第三者が提供するサ<br>めに、当社が提供するスマ | 項<br>当社は「個人情報の保<br>人データに関する事項<br>3.4.4.3『保有個人デー<br>づき以下の事項を公表                                                                                                    | 護に関する法律」第27条『保有個<br>の公表等』及びIISO15001:2017 A<br>タに関する事項の周知など』に基<br>します。 |   | ポイント」<br>「事業者」:本<br>「事務局」:本<br>清瀬商工会<br>「利用者」:本 | ナービスを運営する清瀬商工会<br>ナービスを提供する管理及び運営をする<br>ナービスを利用する者(個人) |                                        |                |                                        |                       |
|                                                                                                    |                                             | ※当在は、保有日数の<br>タ」(*1)として以下(<br>1.事業者の名称                                                                                                    | 長短に図わらず、「保有國人テー<br>の事項を公表するものとします。                                     |   |                                                 |                                                        |                                        | 1              | アプリ限定のお得なお<br>見つかるかも!                  | 知らせも                  |
| プライバシ・                                                                                                    | -ポリシー                                       | フェリカポケットマー<br>代表取締役社長 納村<br>〒105-0003 東京都港                                                                                                    | ケティング株式会社<br>哲二<br>短西新橋3-2-1 Daiwa西新橋ピル8                               |   | 続行するには、規約                                       | 的に同意するな、かあります                                          |                                        |                |                                        |                       |
| プライバシーポリシー<br>■個人情報の取扱いについて                                                                                                    | / 個人情報に関する公表事                               |                                                                                                    | ] 同意する                                                                 |   |                                                 | 新規登録                                                   |                                        |                | 次へ                                     |                       |
| 酒                                                                                                    |                                             | 統行するには、規約に同意する必要がありま                                                                                                    |                                                                        | 亲 | 新規登録をタップ                                        |                                                        |                                        |                |                                        |                       |

新規登録完了です

#### ※下にスクロールしていくと、チェックを入れるところが3か所あります

## SMS認証、お客様情報登録

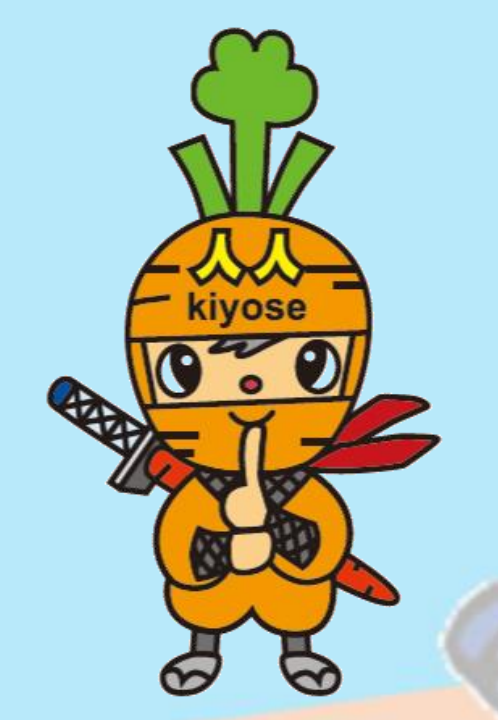

商品券の申込や購入にはSMS認証設定とお客様情報の登録が必要です。 ※プレミアム付デジタル商品券購入の際に登録済の方は、<u>P.13</u>にお進みください。

※画面イメージは実際のアプリの画面と異なる場合があります。

|                                                                           | 2                                                                               | 3                                                              |  |  |  |  |  |
|---------------------------------------------------------------------------|---------------------------------------------------------------------------------|----------------------------------------------------------------|--|--|--|--|--|
| ホーム画面にて<br>「メニュー」をタッフ <sup>°</sup>                                        | 「セキュリティ」<br>をタップ                                                                | 「SMS認証」をタップし、<br>電話番号入力とSMS設定を行います                             |  |  |  |  |  |
| 11:54 ・・・・ ・・・・・・・・・・・・・・・・・・・・・・・・・・・・・・・                                | 11:54 .u 🗢 🗩                                                                    | 11:55 ・・・・・・・・・・・・・・・・・・・・・・・・・・・・・・・・・・                       |  |  |  |  |  |
|                                                                           | <ul> <li>▲ お客様情報</li> <li>&gt;</li> <li>◆ セキュリティ</li> <li>◆ お知らせ受信設定</li> </ul> | R証設定           アカウントを保護するため、           認証設定をオンにすることを推奨しています。   |  |  |  |  |  |
| 図画店一覧         クーボン一覧         記録店         スタンプ<br>フエスト         スタンプ<br>フリー | ➡ お問い合わせ > ■ 利用規約 >                                                             | SMSBGAL<br>SMSBGAL                                             |  |  |  |  |  |
|                                                                           | <ul> <li>ブライバラーホラジー</li> <li>ボイント利用規約</li> </ul>                                | <ul> <li>■ 電話番号設定 &gt;</li> <li>&gt; ×ールアドレス設定 &gt;</li> </ul> |  |  |  |  |  |
| お知らせ もっと見る >                                                              | ユーザーID <sup>klyose_Oxt84fXXH7Ti9TTSIVklq00NwiU []</sup> コピー     アプリバージョン 10     | パスワードの再設定 >                                                    |  |  |  |  |  |
| 現在、お知らせはありません                                                             |                                                                                 | 違会<br>→<br>あ知らせ<br>本ーム<br>・・・・<br>メニュー                         |  |  |  |  |  |

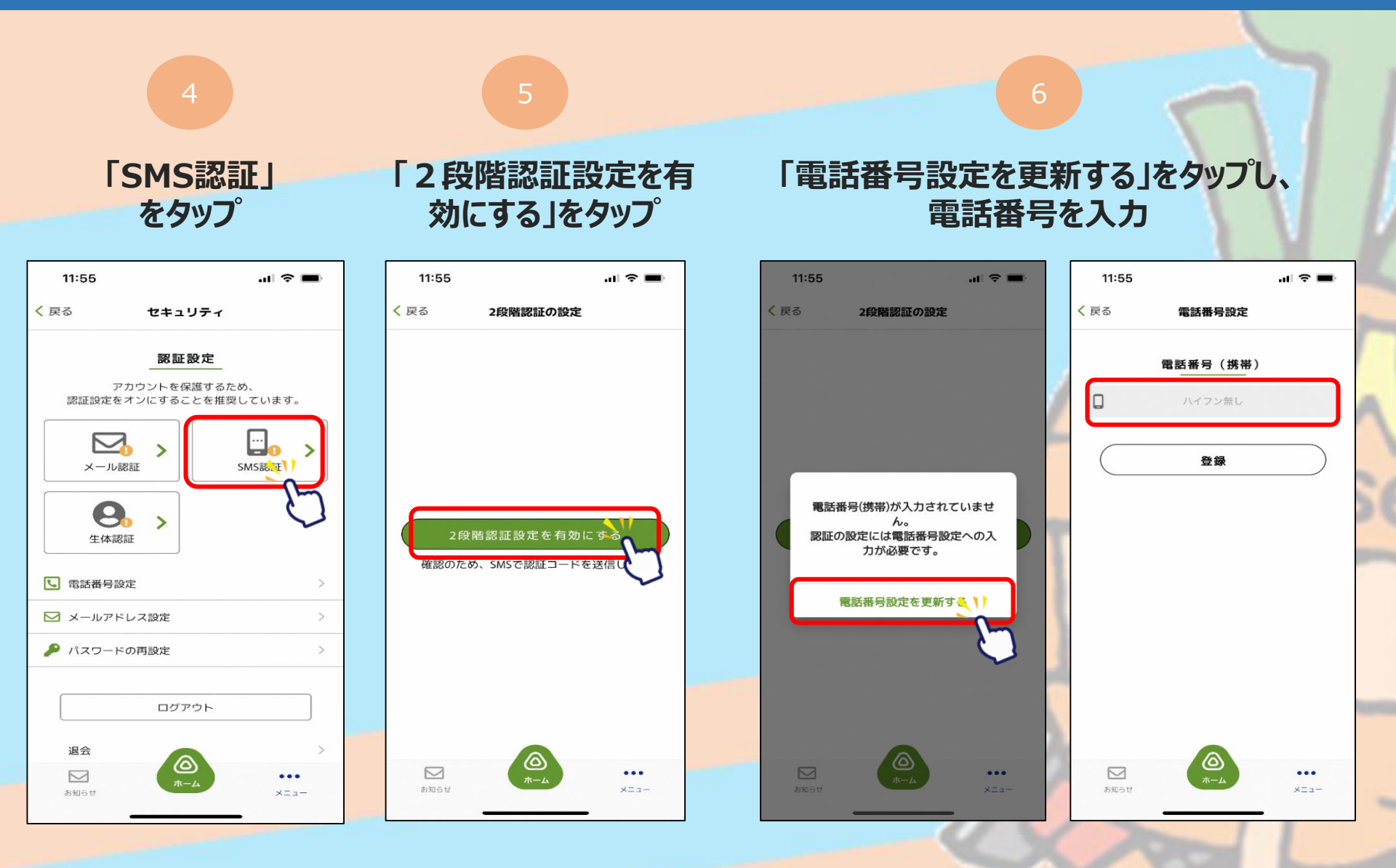

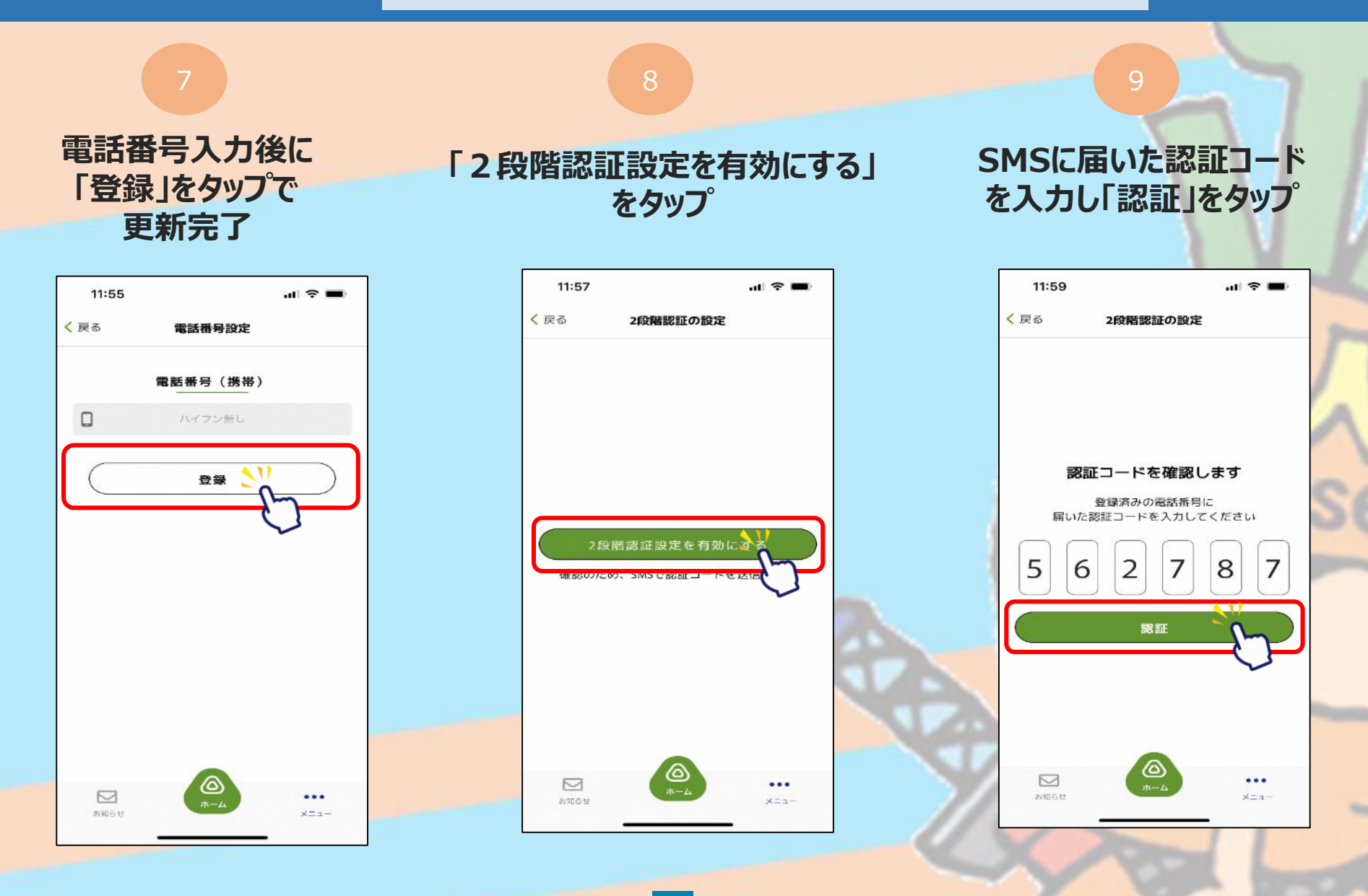

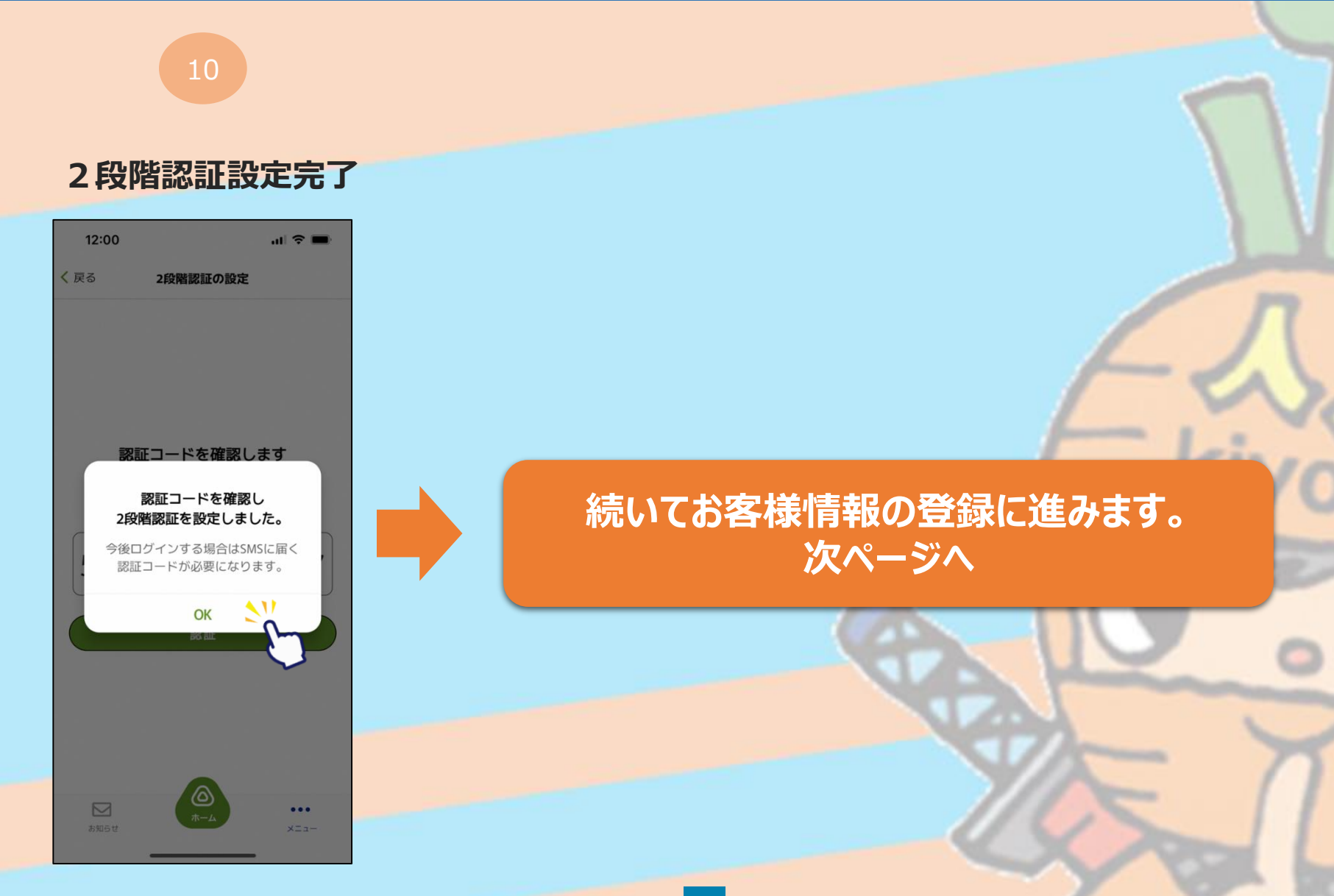

### お客様情報の登録

#### ~商品券の申込や購入には事前にSMS認証設定と お客様情報の登録が必要です~

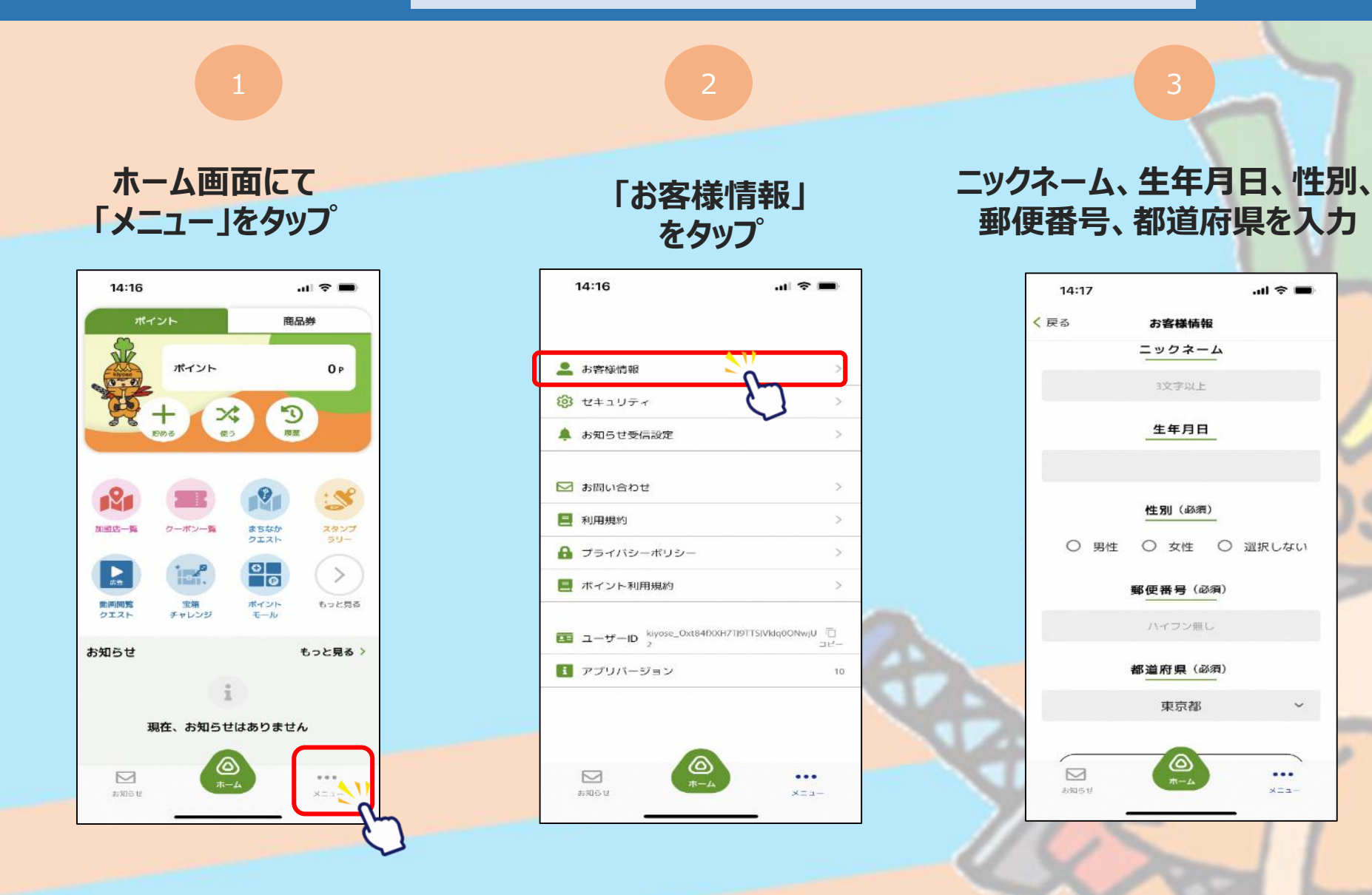

~

### お客様情報の登録

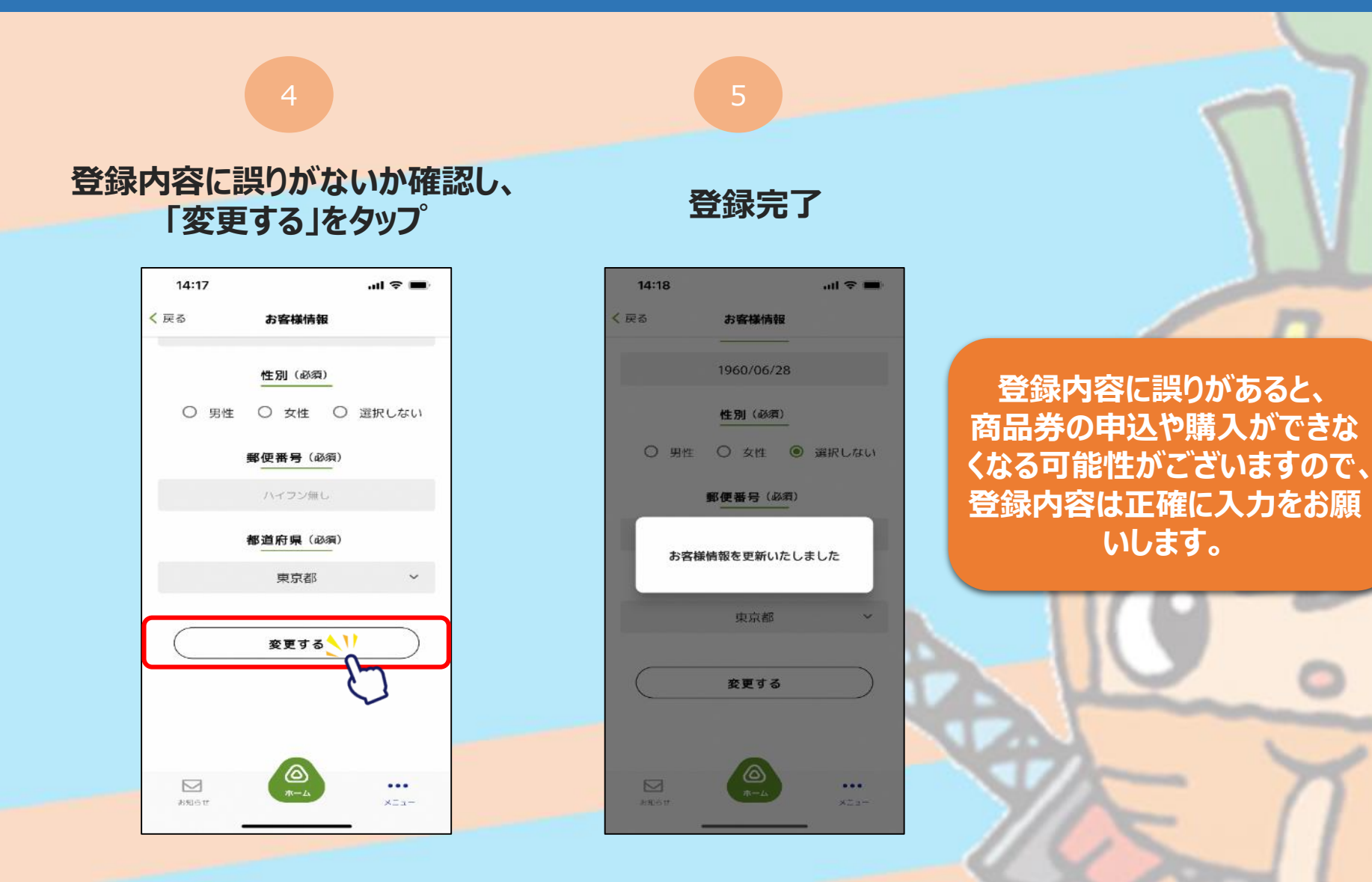